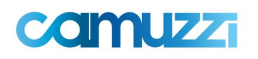

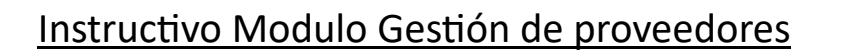

# Paso 1: ¿ Por donde ingreso para cargar los datos?

Una vez adjudicado el contrato, el proveedor recibirá por parte del sector de compras/ UNs un mail, con el aviso de la adjudicacion y <u>el link correspondiente a la solicitud de alta</u> junto con los datos para ingresar al mismo (Razon social y Cuit).

En el caso de un proveedor que opera sin orden de compra será el sector responsable del servicio o la unidad de negocios quien deberá enviar dicho link.

| caimuzzi                       |                     |   |                      |  |
|--------------------------------|---------------------|---|----------------------|--|
| Solicitud de Alta de Proveedor |                     |   |                      |  |
| Sociedad *                     | Seleccione un valor |   | CUIT (Sin Guiones) * |  |
| Nombre de fantasia*            |                     |   | Razón Social *       |  |
| Ramo/Rubro/Actividad*          | Seleccione un valor | ~ | E-mail*              |  |
|                                |                     |   |                      |  |

Cancelar Aceptar

### Completar los campos obligatorios de la Pre Alta

- Sociedad: Camuzzi Gas Pampeana Camuzzi Gas del Sur
- <u>Nombre de fantasía</u>: "corresponde a un apelativo que con plena libertad los socios escogen, a fin de otorgarle un plus comercial a la sociedad". Se recomienda replicar la razon social.
- Rubro/Ramo/Actividad

Paso 2: Pre alta – Proveedor

- <u>CUIT</u>
- <u>Razon social: "</u>es el nombre con el que se constituye una empresa y que aparece como tal en el documento público o privado de constitución o en los documentos posteriores que la reforman"
- Email: correo electrónico de contacto del proveedor

Una vez completos estos 6 (seis) campos, seleccionamos en "Aceptar". Y Automáticamente les estará llegando un email con un USUARIO y CONTRASEÑA para ingresar al portal. <u>El</u> <u>usuario será el número de CUIT del proveedor</u>.

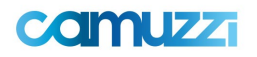

#### Ejemplo:

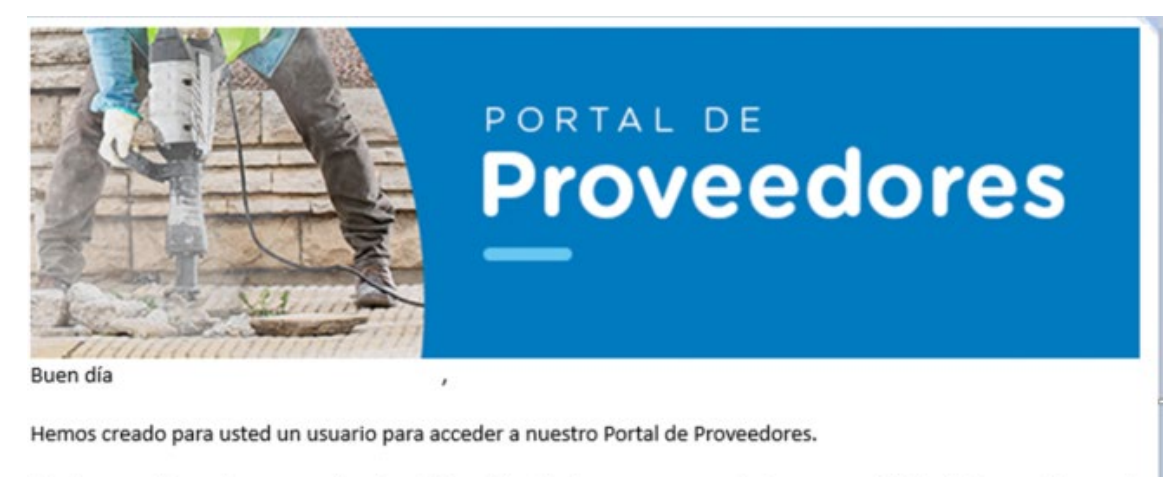

El mismo podrá usarlo para acceder al portal y realizar las tareas correspondientes a un perfil Admin Tercero Temporal.

| Su unumia en al Dantal au   |  |
|-----------------------------|--|
| Su usuario en el Portal es: |  |
| Contraseña provisoria:      |  |

#### <u> Paso 3: Alta – Proveedor</u>

Una vez que les llega el link, seleccionar ingresar al portal y les aparecerá la siguiente pantalla, una vez que completen su CUIT y contraseña.

# **Datos principales**

| DATOS PRINCIPALES           |                                     |   |
|-----------------------------|-------------------------------------|---|
| Razón Social                | INTEGRITY FIRST                     |   |
| Ramo/Rubro/Actividad        | Servicios                           |   |
| CUIT (Sin Guiones)          | 30716505037                         |   |
| Nombre de fantasia          | INTEGRITY FIRST                     |   |
| Sociedad                    | Gas Pampeana                        |   |
| Via de Pago                 | Transferencia Bancaria Interbanking | * |
| Concepto                    | Servicios                           | ~ |
| Posee Contrato Adjudicado * | SI                                  | Ŷ |
| Organización de Compras *   | BUENOS AIRES NORTE-CHIVILCOY        | ~ |

### Completar los siguientes campos:

- <u>Concepto</u>: Servicios o Bienes
- <u>Posee Contrato Adjudicado:</u> Usted deberá completar SI, si participo en un Concurso o un Proceso de Adjudicación Directa que generará una Orden de Compra.

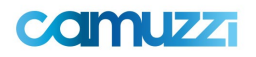

- <u>Organización de compras (OC)</u>: Unidad de negocios a la que se le brindará el servicio o la entrega de los materiales. En el caso de que la gestión de Compras fue efectuada desde Sede Centra correspondería elegir "Sede Central".

| DATOS DEL CONTACTO |                 |               |               |                |                                      |                 |
|--------------------|-----------------|---------------|---------------|----------------|--------------------------------------|-----------------|
|                    |                 |               |               |                | Provincia*                           | Capital Federal |
|                    | Dirección*      | ORTIZ DE OCAN | 1P0           |                | Nro. Dirección*                      | 3302            |
|                    | Código Postal*  | a1425abc      |               | Localidad*     | CABA                                 |                 |
| CONTACTOS          |                 |               |               |                |                                      |                 |
| Tipo Contacto      | Nombre Apellido |               | Telefono Fijo | Telefono Movil | Correo Electrónico                   | Pá              |
| Comercial          | damian belsito  |               |               |                | damian.belsito@integrityfirst.com.ar |                 |
| Pagos              | santiago fraga  |               |               |                | santiago.fraga@camuzzigas.com.ar     |                 |

### Datos de contacto

- Obligatoriedad de la carga de dos contactos. Uno comercial y otro para pagos.

| LUGAR DE ENTREGA                      |                            |          |   |
|---------------------------------------|----------------------------|----------|---|
| Provincia                             |                            | Acciones |   |
| Capital Federal                       |                            | R ×      |   |
| Agregar Lugar Entrega                 |                            |          |   |
| CONDICIÓN IMPOSITIVA                  |                            |          |   |
| Tipo SUSS*                            | Empleador                  |          | ~ |
| Tipo Ganancia *                       | Responsable Inscripto      |          | ~ |
| Tipo IVA*                             | Responsable Inscripto      |          | ~ |
| Tipo IIBB *                           | Local                      |          | ~ |
| Nro. Ingresos Brutos *                | 30716505037                |          |   |
| Es persona física *                   | No                         |          | ~ |
|                                       |                            |          |   |
| EXCLUSIONES 0 EXCENSIONES IMPOSITIVAS |                            |          |   |
|                                       | No hay informacion cargada |          |   |

### Lugar de entrega:

- En caso de ser un material entregado en Transporte Cruz del Sur, el lugar de entrega debería ser Buenos Aires.
- Se pueden añadir varias opciones dependiendo donde se brinde el servicio.

# Condición impositiva:

- En el caso de IIBB, y de ser convenio multilateral, se debe adjuntar como obligatorio el CM05.

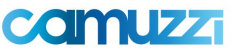

| DATOS BANCARIOS        |                                  |                              |               |                       |
|------------------------|----------------------------------|------------------------------|---------------|-----------------------|
| Tipo Forma Pago        | Banco                            | Tipo Cuenta                  | Nro. Cuenta   | CBU                   |
| Transferencia Bancaria | Banco Galicia                    | Caja De Ahorro               | 3071650503700 | 007037252000000777315 |
| Ingresar Forma de pago |                                  |                              |               |                       |
| ADJUNTOS               |                                  |                              |               |                       |
| Tipo Adjunto           | NombreArchivo                    |                              |               | Descripción           |
| Comprobante IIBB       | AFIP - Administración Federal de | Ingresos Públicos.pdf        |               |                       |
| Constancia AFIP        | GRUPO ALR - CONSTANCIA DE IN     | SCRIPCION CM 04-2024 (1).pdf |               |                       |
|                        |                                  |                              |               |                       |

| ingresar aujunto |
|------------------|

### **Datos bancarios**

- <u>Tipo forma de pago</u>: por default Transferencia de pago
- <u>Banco</u>
- <u>Tipo de cuenta</u>
- Nro. Cuenta
- <u>CBU</u>

#### Adjuntos anexos

 De manera obligatoria se deben adjuntar en formato PDF la constancia de inscripción y IIBB.

Una vez completos todos los campos, seleccionar la opción "Completar información", lo que significa la finalización de lo que es el alta por parte del proveedor, quedando pendiente la validación de cuentas a pagar.

#### ¿Cómo darnos de alta en una nueva sociedad?

Para darnos de alta en una nueva sociedad, debemos ingresar en nuestro menú principal y acceder a solicitudes. Allí tenemos que entrar en la solapa de <u>"Actualización de sociedad".</u> En la misma tendremos que ingresar la sociedad nueva en la que nos queramos dar de alta. Junto a esto, podemos agregar algún adjunto como, por ejemplo: "Excepciones", entre otras opciones.

| Alta de Sociedad  |           |                            | 5        | 3 ×  |
|-------------------|-----------|----------------------------|----------|------|
| DATOS PRINCIPALES |           |                            |          |      |
| So                | ociedad * | Seleccione un valor V      | ]        |      |
| ADJUNTOS          |           |                            |          |      |
| Ingresar adjunto  |           | No hay informacion cargada |          |      |
| OBSERVACIONES     |           |                            |          |      |
| Obse              | ervación  |                            |          |      |
|                   |           | ſ                          | Cancelar | itar |

1

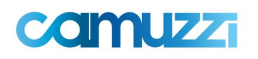

#### ¿Cómo darnos de alta en una nueva organización de compras?

Recordemos que una organización de compra es la Unidad de negocios a la que se le brindará el servicio o la entrega de los materiales. En el caso de que la gestión de Compras fue efectuada desde Sede Central correspondería elegir "Sede Central".

Para darnos de Alta en nuevas organizaciones de compra, debemos acceder en nuestro menú principal e ingresar en la solapa de solicitudes – Actualización Organización de compra. Ahí encontraremos todas las opciones de las diferentes unidades de negocio para darnos de alta.

# Alta de Organización de Compras

**ORGANIZACIONES DE COMPRAS** 

| Sociedad     | Organización De Compra        |
|--------------|-------------------------------|
| Gas del Sur  | COMAHUE (EX NEUQUÉN)          |
| Gas del Sur  | TIERRA DEL FUEGO              |
| Gas del Sur  | SANTA CRUZ SUR                |
| Gas del Sur  | PENÍNSULA (EX TRELEW)         |
| Gas del Sur  | PATAGONIA NORTE (EX VIEDMA)   |
| Gas del Sur  | ANDINA (EX ESQUEL)            |
| Gas del Sur  | COMODORO RIVADAVIA            |
| Gas del Sur  | DE LOS LAGOS (EX BARILOCHE)   |
| Gas Pampeana | BUENOS AIRES NORTE-CHIVILCOY  |
| Gas Pampeana | LA PAMPA (EX SANTA ROSA)      |
| Gas Pampeana | MAR DEL PLATA                 |
| Gas Pampeana | BUENOS AIRES SUR-TRES ARROYOS |
| Gas Pampeana | BUENOS AIRES SUR-NECOCHEA     |
| Gas Pampeana | BUENOS AIRES CENTRO-OLAVARRÍA |
| Gas Pampeana | BUENOS AIRES CENTRO-PEHUAJÓ   |
| Gas Pampeana | BUENOS AIRES CENTRO-TANDIL    |
| Gas Pampeana | BAHÍA BLANCA-BAHÍA BLANCA     |
| Gas Pampeana | BAHÍA BLANCA-PIGÜÉ            |
| Gas Pampeana | LA PLATA                      |
| Gas Pampeana | SEDE CENTRAL                  |